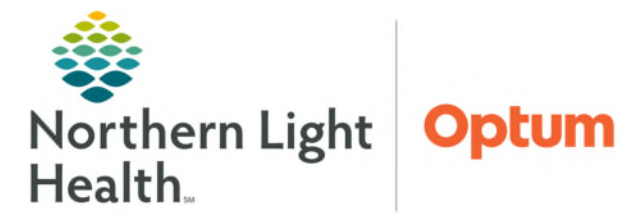

# From the Office of Health Informatics Enterprise Imaging (EI) Document and Image Management July 3, 2025

This flyer outlines how to Print, Import, Export, Fax, Email, Save to Media, and Transfer to DICOM exam documents from Enterprise Imaging (EI) Desktops.

### Print, Fax, Save to Media Gallery, and Transfer DICOM data.

- **<u>STEP 1</u>**: Select **Patient**.
- **<u>STEP 2</u>**: Select **More** or **right-click**.
- **STEP 3:** Select **Print**.
- **<u>STEP 4</u>**: Select **Print and Export**.
- STEP 5: Select Distribute report, Save to media, or DICOM transfer.
- Distribute report -Print, Fax.
  - Print or Fax
    - Add local print
      - Select appropriate option under **Report sent to**.
        - Secure print, PDF option for xMedius faxing, Multi-Tech FaxFinder.
    - Select Distribute or Distribute & close.

|                                                                                                    |                                                                        |                                                                                                    |                                                                                                    | Print and expo      | π                                                                                                    |                                                                                                    |                                                                                                    |
|----------------------------------------------------------------------------------------------------|------------------------------------------------------------------------|----------------------------------------------------------------------------------------------------|----------------------------------------------------------------------------------------------------|---------------------|----------------------------------------------------------------------------------------------------|----------------------------------------------------------------------------------------------------|----------------------------------------------------------------------------------------------------|
|                                                                                                    | Import imag                                                            | es 🕨                                                                                                    |                                                                                                    | Create print an     | nd export task                                                                                                    |                                                                                                    |                                                                                                    |
| earches                                                                                                    | Q QC task                                                              |                                                                                                    | 9                                                                                                    | Print label and     | document                                                                                                    |                                                                                                    |                                                                                                    |
| criteria                                                                                                    | PDF/Image                                                              | attachments                                                                                                    | 9                                                                                                    | Print list          |                                                                                                    |                                                                                                    |                                                                                                    |
| T IIII                                                                                                    | dy Add to My se                                                        | election                                                                                                    | 9                                                                                                    | Save list           |                                                                                                    |                                                                                                    |                                                                                                    |
| t IDs                                                                                                    | by Add to list                                                         |                                                                                                    |                                                                                                    |                     | Report availab                                                                                                    | le                                                                                                    |                                                                                                    |
| wailabla                                                                                                    | Labels                                                                 |                                                                                                    |                                                                                                    |                     | Report availab                                                                                                    | hidh                                                                                                    |                                                                                                    |
| a name                                                                                                    | Download n                                                             | WO                                                                                                    | -                                                                                                    |                     | Accession num                                                                                                    | ohar                                                                                                    |                                                                                                    |
| e name                                                                                                    |                                                                        |                                                                                                    |                                                                                                    | _                   | Accession num                                                                                                    | ider                                                                                                    |                                                                                                    |
| 5, 6 STAT! - I                                                                                                    | Last updated at                                                        | 09:44 <b>č</b> 2                                                                                                    |                                                                                                    | All patient IDe     | Accession num                                                                                                    | Patient name and Patien                                                                                                    | Mode                                                                                                    |
| 50                                                                                                    | 120/2022                                                               | uy date 🔺                                                                                                    | B DE                                                                                                    | S24544 - EMMC       | NC202200004                                                                                                    | O TESTING PROD2                                                                                                    | NM                                                                                                    |
| Report                                                                                                    | NG, PROD1                                                              | ia   DICOM tran                                                                                                    | sfer                                                                                                    | DICOM printing      | 1                                                                                                    |                                                                                                    |                                                                                                    |
| Report<br>TESTIN                                                                                                    | NG, PROD1<br>NG, PROD1                                                 | Distribute vi                                                                                                    | a                                                                                                    | DICOM printing      | Report sent to                                                                                                    | CC re,                                                                                                    |                                                                                                    |
| Report<br>TESTIN                                                                                                    | NG, PROD1<br>NG, PROD1<br>Name<br>al print                             | Distribute vi                                                                                                    | a<br>a                                                                                                    | DICOM printing      | Report sent to                                                                                                    | CC re<br>• 1                                                                                                    | 8                                                                                                    |
| Report<br>TESTIN                                                                                                    | IG, PROD1<br>Name<br>al print                                          | Distribute vi                                                                                                    | a<br>Ə                                                                                                    | DICOM printing      | Report sent to                                                                                                    | d local print                                                                                                    | 8                                                                                                    |
| Report<br>TESTIN<br>Cocc<br>* default for<br>Details for the                                                                                                    | Name<br>al print<br>distribution<br>the email                          | Distribute vi                                                                                                    | a<br>a                                                                                                    | DICOM printing      | Report sent to                                                                                                    | d local print Add addressee                                                                                                    | 8                                                                                                    |
| Report<br>TESTIN<br>Contemport<br>Contemporta<br>Contemport<br>Contemport<br>Contemport<br>Contemport<br>C | Name<br>al print<br>distribution<br>the email                          | Distribute vi                                                                                                    | a<br>] 🖨                                                                                                    | DICOM printing      | Report sent to                                                                                                    | d local print Add addressee                                                                                                    | ⊗                                                                                                    |
| Report<br>TESTIN<br>Cocc<br>* default for<br>Details for t<br>To<br>Subject                                                                                                    | Name<br>al print<br>distribution<br>the email                          | Distribute vi                                                                                                    | a<br>2015                                                                                                    | DICOM printing      | Report sent to                                                                                                    | d local print Add addressee                                                                                                    | 8                                                                                                    |
| Report<br>TESTIN<br>Coccentration<br>* default for<br>Details for t<br>To<br>Subject                                                                                                    | Name<br>al print<br>distribution<br>the email                          | Distribute vi                                                                                                    | a<br>2015                                                                                                    | DICOM printing      | Report sent to                                                                                                    | d local print Add addressee                                                                                                    | 8                                                                                                    |
| Report<br>TESTIN<br>Cocc<br>* default for<br>Details for t<br>To<br>Subject<br>Contents                                                                                                    | IG, PROD1 IG, PROD1 IName If print Idistribution the email A report of | Distribute vi                                                                                                    | a<br>2015                                                                                                    | DICOM printing      | r  <br>Report sent to<br>INT                                                                                                    | d local print Add addressee                                                                                                    | 8                                                                                                    |
| 5                                                                                                    | IDs<br>railable<br>is name<br>is<br>. 6 STAT! -<br>                    | Add to My sr     Add to list     Add to list     Add to l | Add to My selection Add to Ist Add to list Add to list Add to list Labels aliable Download now name s s s s Scheduled Study date Print and export | Add to My selection | Add to list Add to list Add to list Add to list Labels Download now  aname  s  Add to list Add to list Add to lis | Add to My selection State ist<br>Add to list<br>Add to list<br>Add to list<br>Add to list<br>Labels<br>Download now<br>Accession num<br>Accession num<br>Accession num<br>Accession num<br>Scheduled Study date All patient IDs<br>Scheduled Study date All patient IDs<br>Accession num.<br>09/30/2022 0624544 - EMMC NC20220004<br>Print and export | Add to My selection Study at 09:44 C<br>aliable Download now Patient date of birth<br>aname Accession number<br>Assigned to (user+task assignment groups)<br>6 STATI - Last updated at 09:44 C<br>Scheduled Study date All patient IDs Accession num Patient name and Patien<br>09/30/2022 Of Content of Content of Con |

| Print and exp     | ort                                                                                                    | × |
|-------------------|----------------------------------------------------------------------------------------------------|---|
| Distribute report | Save to media   DICOM transfer   DICOM printing                                                        |   |
| 🚹 Unable to d     | istribute any reports; either there are no reports available or another user is still working on them. |   |
| Report            |                                                                                                    |   |
|                   |                                                                                                    |   |
|                   |                                                                                                    |   |

<u>NOTE</u>: "Unable to distribute any reports: either there are no reports available, or another user is still working on them," populates if nothing available to send at that time.

## From the Office of Health Informatics EI – Document and Image Management July 3, 2025 Page 2 of 4

- Save to Media
  - Burn to CD/DVD
    - Select Driver.
    - Select Save to media or Save to media & close.
    - Exporting studies shows in the top banner beside Patient Name and MRN box.

| Print and export      |                                   |                               |                 |               |                       |       |
|-----------------------|-----------------------------------|-------------------------------|-----------------|---------------|-----------------------|-------|
| Distribute report     | Save to media                     | DICOM transfer                | DICOM printing  |               |                       |       |
| Select studies t      | o export: 1 sele                  | cted                          |                 |               |                       |       |
| EC Echo<br>TESTINO    | ocardiogram 2D<br>G, CARD E (08/2 | - 10/28/2022, 08:0<br>2/1984) | 2 - 4775 images |               |                       |       |
| € vậy                 |                                   |                               |                 |               |                       |       |
| Foi.nat               | JPLG C BMF                        |                               | OM h.e          |               |                       | ~~~   |
| Burn CD/DV<br>Driver: | D<br>-                            |                               |                 |               |                       |       |
| 🗌 Include repo        | rt as pdf                         |                               |                 |               |                       |       |
|                       |                                   |                               |                 | Save to media | Save to media & close | Close |

<u>NOTE</u>: Once complete, a pop-up window appears stating: The following studies have been burnt to CD/DVD successfully with Name of study. Disk drive will open to retrieve the CD/DVD.

- > DICOM Transfer
  - Study is pre-selected.
  - Select **Destination** location from the dropdown.
  - Select **DICOM transfer** or **DICOM transfer & close**.
  - Exporting studies shows in the top banner beside Patient Name and MRN box.

| Print and export                                                                       | × |
|----------------------------------------------------------------------------------------|---|
| Distribute report   Save to media V DICOM transfer DICOM printing                      |   |
| Select studies to export: 1 selected                                                   |   |
| EC Echocardiogram 2D - 10/28/2022, 08:02 - 4775 images<br>TESTING, CARD E (08/22/1984) |   |
| Study                                                                                  |   |
| O Tagged images or series Reset                                                        |   |
| Destination                                                                            | - |
| NLH COMPASS - NLHCOMPASS                                                               | * |
|                                                                                        | _ |
| DICOM transfer DICOM transfer & close Close                                            | е |

<u>NOTE</u>: Once complete, a pop-up window appears stating: The following studies have been transferred in accordance with filter configuration for the external system with Name of study.

<u>NOTE</u>: When exporting studies of the SAME Patient to CD or another destination, more than one can be bundled together.

From the Office of Health Informatics EI – Document and Image Management July 3, 2025 Page 3 of 4

### Import CD

To import images to a selected study or a new order:

- **<u>STEP 1</u>**: Select the local drive under **In** the search area.
- **<u>STEP 2</u>**: Select study or studies to import.

### **<u>STEP 3</u>**: Select **Import**.

| 🗢 Acquisition Desktop - 8.1.2 SP5 - ei81cs.a | agdataining net - El81 — _                                                                            |   |
|----------------------------------------------|----------------------------------------------------------------------------------------------------|---|
| File Tools Listarea Help                     |                                                                                                    |   |
|                                              |                                                                                                    |   |
| 📙 Details 📰 Images 🕶 🌼 Open lis              | ist 😰 Nee 💆 Import 🕶 Apre 🖛                                                                           |   |
| Started tasks (0)                            | Search 3                                                                                              |   |
|                                              | Search otheria      DriD RW Drive (E) HIIH-202164838                                                  |   |
|                                              | Patient ID Patient's Name Patient's Birth Date                                                        | Y |
|                                              | Study date (period)   Study date  Modatities in Study                                                 | ٣ |
|                                              | 1 study 🗛 📀                                                                                           |   |
|                                              | Patient ID Patient's Name Patient's Birth Study date Modalities In St Study description Accession num |   |
|                                              | 970474244 O <sup>7</sup> 08-11-2018 CT ABDOMEN HMH202164938                                           |   |
|                                              |                                                                                                    |   |
|                                              |                                                                                                    |   |

- **<u>STEP 4</u>**: Search for patient.
- **<u>STEP 5</u>**: Right-click in the patient row that needs a **QC task** to attach images to order entered.
- **<u>STEP 6</u>**: Hover over **QC task**.
- **<u>STEP 7</u>**: Left-click **Create QC task**.
- **<u>STEP 8</u>**: From the **QC action** dropdown, select the appropriate QC action, **Fix/Merge**.
- **<u>STEP 9</u>**: Enter comments, if necessary, in the **Comment** field.
- **<u>STEP 10</u>**: Click **Fix/Merge**.

### **Print Images**

- **<u>STEP 1</u>**: Right-click an image.
- **<u>STEP 2</u>**: Select **Print and Export**.
- **<u>STEP 3</u>**: Select **Save to Media**.
- **<u>STEP 4</u>**: Select **Tagged images or series**.
- **<u>STEP 5</u>**: Select **Save to folder**.
- **<u>STEP 6</u>**: Select **JPEG**.

| istribute report | Save to media DICOM transfer   DICOM printing                                        |                 |
|------------------|--------------------------------------------------------------------------------------|-----------------|
| Select studies   | to export: 1 selected                                                                |                 |
| CT Ab<br>TESTI   | Iomen and Pelvis with Contrast - 06/23/2014, 14:20 - 4<br>IG, PROD 13 L (10/10/1955) | 4 images tagged |
| O Study          |                                                                                      |                 |
| O Key image      | s Best <del>v</del>                                                                  |                 |
| Tagged in        | ages or series Reset                                                                 |                 |
| Cours to fail    | tor                                                                                  |                 |
| Folder           | When emb or o/user data/EMMC/nswaf1/My Dou                                           |                 |
| Format           | JPEG      BMP      PNG      DICOM file                                               |                 |
| O Burn CD/D      | VD                                                                                   |                 |
| Driver:          | *                                                                                    |                 |
| Include rep      | oort as pdf                                                                          |                 |
|                  |                                                                                      |                 |

## From the Office of Health Informatics EI – Document and Image Management July 3, 2025 Page 4 of 4

- **<u>STEP 7</u>**: Click **file folder** to browse location to save images.
- **<u>STEP 8</u>**: Select **My Documents**.
- STEP 9: Click Open.
- **<u>STEP 10</u>**: Go back to images, left-click the single image or series to tag.

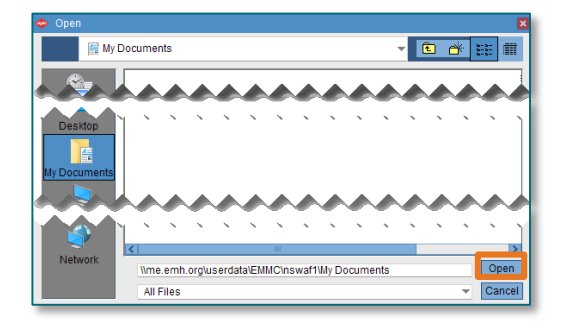

- NOTE: Mindicates an image has been tagged.
- **<u>STEP 11</u>**: Go back to **Print and Export** screen after selecting all images to be printed.
- **<u>STEP 12</u>**: Select **Save to Media & Close**.

<u>NOTE</u>: Once complete, a pop-up window appears stating: The following studies have been exported to the local folder successfully with Name of study.

- **<u>STEP 13</u>**: Navigate to **This PC**, **Documents**.
- **<u>STEP 14</u>**: Double-click the **exported file**.
  - New window opens.
    - Double click the file.
- **<u>STEP 15</u>**: Select all images by clicking the first one, hold **Ctrl** key, and select the rest.
- **<u>STEP 16</u>**: Right-click one of the images.
- **STEP 17:** Select **Print**.
  - New Print Pictures window opens.
    - Select **Printer**.
    - Click **Print**.

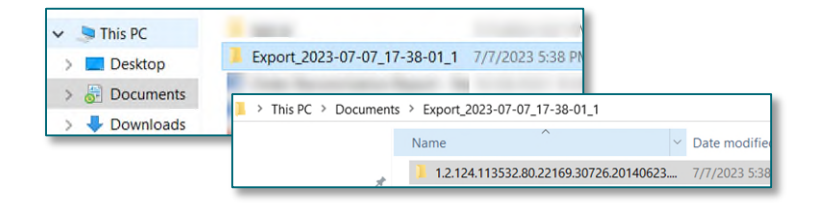

For questions regarding process and/or policies, please contact your unit's Clinical Educator. For questions regarding workflow, please <u>place a ticket</u> to Health Informatics. For any other questions please contact the Customer Support Center at: 207-973-7728 or 1-888-827-7728.